# Leiðbeiningar fyrir Opus fjölskylda og þjóðskrá

Efnisyfirlit:

- 1. Uppsetning á forritinu
- 2. Stillingar og notkun
- 3. Sækja um aðgang að Þjóðskrá

### 1. Uppsetning á forritinu

Forritið er sótt af heimasíðu Opus á Íslandi sem er <u>www.opusdental.is</u>. Notið eftirfarandi slóð til að sækja forritið sem heitir **Opus fjölskylda og þjóðskrá**,

http://www.opusdental.is/index.php/thjonusta/thjonusta\_nidurhal\_opusdental

Eftirfarandi þarf að gera á öllum þeim tölvum sem ætlað er að nota Opus fjölskyldu og þjóðskrár forritið. Ræsið **OpusFamily.msi** skránna sem sótt var á heimasíðu Opus.

|                                           | ttleHelper Setu             | ıp Wizard             | Ę             |
|-------------------------------------------|-----------------------------|-----------------------|---------------|
| he installer will guide you through the s | teps required to install Op | ousLittleHelper on yc | our computer. |
|                                           |                             |                       |               |
| WARNING: This computer program is pr      | rotected by copyright law   | and international tre | aties.        |

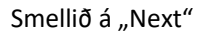

| e installer will install OpusFamily to the following folder.<br>install in this folder, click ''Next''. To install to a different folder, enter<br><u>folder:</u><br>C:\OpusFamily\<br>nstall OpusFamily for yourself, or for anyone who uses this computer:<br>© <u>Everyone</u> | below or click "Bro |
|----------------------------------------------------------------------------------------------------|---------------------|
| e installer will install OpusFamily to the following folder.<br>install in this folder, click ''Next''. To install to a different folder, enter<br>Colder:<br>C:\OpusFamily\<br>nstall OpusFamily for yourself, or for anyone who uses this computer:<br>© Everyone               | below or click "Bro |
| install in this folder, click "Next". To install to a different folder, enter<br><u>Folder:</u><br>C:\OpusFamily\<br>nstall OpusFamily for yourself, or for anyone who uses this computer:<br><u>© Everyone</u>                                                                   | below or click "Bro |
| older:<br>C:\DpusFamily\<br>nstall OpusFamily for yourself, or for anyone who uses this computer:<br>© Everyone                                                                                                    |                     |
| C:\DpusFamily\<br>nstall OpusFamily for yourself, or for anyone who uses this computer:                                                                                                    |                     |
| nstall OpusFamily for yourself, or for anyone who uses this computer:                                                                                                    | Bīowse              |
| nstall OpusFamily for yourself, or for anyone who uses this computer:                                                                                                    | Disk Cos            |
| Everyone                                                                                                    |                     |
| • Everyone                                                                                                    |                     |
|                                                                                                    |                     |
| ◯ Just <u>m</u> e                                                                                                    |                     |
|                                                                                                    |                     |

### Smellið á "Next"

| 🛃 OpusLittleHelper                           |                     | <u>,</u> | - |     | ×    |
|----------------------------------------------|---------------------|----------|---|-----|------|
| Confirm Installation                         |                     |          |   |     | 5    |
| The installer is ready to install OpusLittle | Helper on your comp | outer.   |   |     |      |
| Click "Next" to start the installation.      |                     |          |   |     |      |
|                                              |                     |          |   |     |      |
|                                              |                     |          |   |     |      |
|                                              |                     |          |   |     |      |
|                                              |                     |          |   |     |      |
|                                              |                     |          |   |     |      |
|                                              |                     |          |   |     |      |
|                                              |                     | D L      |   | 100 |      |
|                                              | Lancel              | < Back   |   | Ne: | xt > |

Smellið á "Next", ef viðvörun kemur frá Windows um það hvort að það sé í lagi að keyra forritið samþykkið það þá.

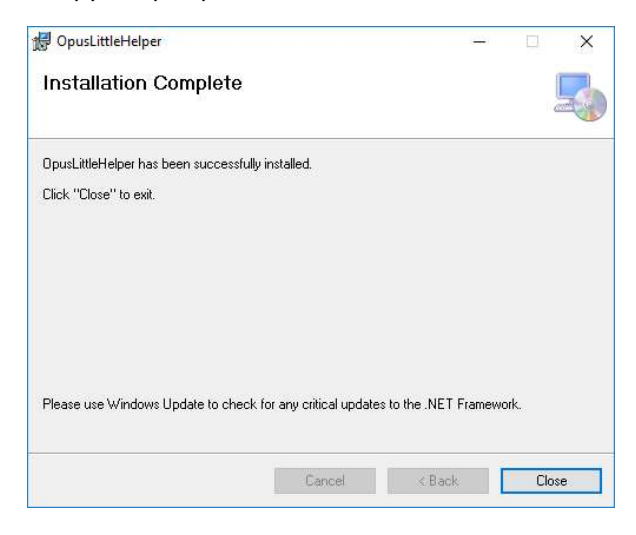

Veljið "Close", forritið er núna uppsett á tölvunni.

## 2. Stillingar og notkun

Til að ræsa forritið er tvísmellt á Opus fjölskylda og þjóðskrá "iconið" sem er nú að finna á skjáboði tölvunnar.

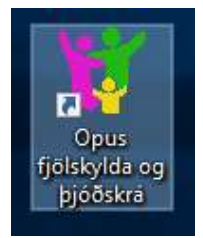

Forritið fer þá að leita að netþjóninum sem er með Opus gagnagrunninn.

| Opus fjölskylda og | g þjóðskrá - Gagnagrunnstenging |           |
|--------------------|---------------------------------|-----------|
| Netþjónn:          | Leitar af netþjónum 🔿           |           |
| Gagnagrunnur:      | Veljið gagnagrunn               | ~ O       |
|                    | Prófa tengingu                  |           |
|                    |                                 |           |
|                    | 8.1                             | s a       |
|                    | Vista                           | Hætta við |

Þegar hjólið hættir að snúast þá veljið þið rétta netþjóninn fyrir ykkar stofu.

| Opus ijoiskyida ol | j pjooskra - Gagnagrunnstenging         |
|--------------------|-----------------------------------------|
| Netþjónn:          | Veljið netþjón 🗸 🖓                      |
|                    | Veljið netþjón                          |
| Gagnagrunnur:      | WD000-01\OPUS<br>S2\OPUS<br>S2\EPLAKORT |
|                    | Stilla handvirkt                        |
|                    |                                         |
|                    |                                         |
|                    |                                         |
|                    |                                         |

Við það byrjar hjólið að snúast til að leita að gagnagrunninum á netþjóninum. Þegar það hættir að snúast þá veljið þið réttan gagnagrunn fyrir stofuna ykkar.

| Opus fjölskylda og | j þjóðskrá - Gagnagrunnstenging                               |     |
|--------------------|---------------------------------------------------------------|-----|
| Netþjónn:          | WD000-01\OPUS                                                 | ~ O |
| Gagnagrunnur:      | Veljið gagnagrunn                                             | × 0 |
|                    | Veljið gagnagrunn<br>master<br>tempdb<br>model<br>msdb        |     |
|                    | Opus<br>Supply32<br>Vesturbaer<br>Trausti<br>Stilla handvirkt | ið  |

Þegar það er búið getið þið smellt á "Prófa tengingu" ef þið viljið. Ef allt er í lagi þá kemur grænt merki sem sýnir það. Smellið þá á "Vista", við það opnast aðalmynd forritsins og ef Opus er í gangi þá tengir það sig við Opus.

| Opus fjölskylda og þjóðskrá           | (iii          |            |          |            |
|---------------------------------------|---------------|------------|----------|------------|
| Fjölskylda Þjóðskrá                   |               |            |          |            |
| Hermann Haukur Aspa<br>og fjölskylda: | I <b>F</b> 19 | 1067-3479  |          |            |
| Nafn                                  | Ald           | Tími       | Eftirlit | Staða      |
| 🔻 Sigurveig Halldórsdóttir            | 51            |            |          |            |
| 🐐 Hermann Haukur Aspar                | 51            | 14.11.2018 |          | 339.633 kr |
| 🔻 Stígur Hermannsson Aspar            | 16            |            |          | 69.757 kr  |
| 🔊 Þórir Hermannsson Aspar             | 12            |            |          | 14.710 kr  |

Í þessari skjámynd sést fjölskylda þess sjúklings sem valinn er í Opus, með þeim upplýsingum sem glugginn gefur í skyn. Hér er hægt að tvísmella á einstakling til að velja hann í Opus. Eða stofna ef um er að ræða nýjan einstakling fyrir Opus. Hægt er að láta gluggann fara niður á "taskbar" með því að halda inni "Alt" hnappinum á lyklaborðinu og smella svo á "Space bar". Sé það gert aftur þá birtist glugginn aftur á sinn stað á skjámyndinni. Þetta er stillt með því að hægri smella á litla Opus fjölskyldu og þjóðskrár "iconið" í "Notification area" í Windows.

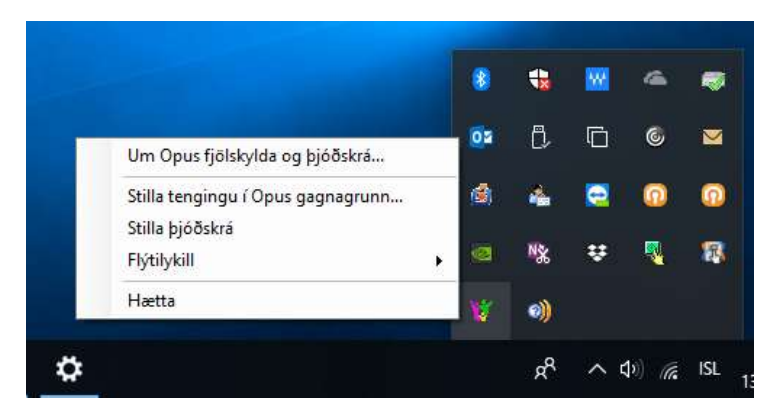

Þar er smellt á "Fýtilykill" og viðeigandi flýtilykill valinn til að setja forritið upp eða niður eftir hentileyka.

Hér er líka hægt að smella á "Stillingar þjóðskrá" til að setja inn aðgangsorðið sem fengið er frá Ferli til að leita að uppfæra fjölskylduupplýsingar frá þjóðskrá.

| Opus fjölsky | lda og þjóðsl | krá   |           |              | _      | Х |
|--------------|---------------|-------|-----------|--------------|--------|---|
| Fjölskylda   | Þjóðskrá      |       |           |              |        |   |
| Sækja aði    | ila og fjölsk | yldu: | [         | Sækja úr þjó | ðskrá  |   |
| Nafn         |               |       | Kennitala | Aldur        | Búseta |   |
|              |               |       |           |              |        |   |
|              |               |       |           |              |        |   |
|              |               |       |           |              |        |   |
|              |               |       |           |              |        |   |
|              |               |       |           |              |        |   |
|              |               |       |           |              |        |   |

Þegar kennitala er sleginn hér inn og smellt er á hnappinn "Sækja úr þjóðskrá" tengir forritið sig við gagnagrunn hjá Hagstofunni og sækir upplýsingar þar um alla fjölskyldu þess einstaklings sem spurt er um. Þessar upplýsingar eru svo afritaðar inn í Opus svo ekki þurfi að gera þessa leit aftur.

| ölskylda Þjóðskrá            | Fjölskyldu u | pplýsing    | ar uppfærða |
|------------------------------|--------------|-------------|-------------|
| Sækja aðila og fjölskyldu: 📃 | S            | ækja úr þjó | ðskrá       |
| Nafn                         | Kennitala    | Aldur       | Búseta      |
| 🔻 Sigurveig Halldórsdóttir   | 220367-3049  | 51          | Mosfellsbær |
| 🕴 Hermann Haukur Aspar       | 191067-3479  | 51          | Mosfellsbær |
| 🕴 Stígur Hermannsson Aspar   | 270102-2710  | 16          | Mosfellsbær |
| 🔻 Þórir Hermannsson Aspar    | 151205-4530  | 13          | Mosfellsbær |

### 3. Sækja um aðgang að þjóðskrá

Umsókn um aðgang að þjóðskrá er gerð á netinu. Farið er inn á vef Þjóðskrá Íslands <u>www.skra.is</u> og smellt þar efst uppi á "UMSÓKNIR". Þar leitið þið að umsókn 803, Aðgangur að þjóðskrá – uppfletti hjá miðlara.

Til að opna eyðublaðið er best að nota rafræn skilríki. Hver sem er getur það þar sem viðkomandi skrifar upplýsingar um sig en sækir svo um fyrir hönd kennitölu fyrirtækisins. Fylla þarf út allar stjörnumerktar upplýsingar.

Þegar kemur að liðum 3, 4 og 5 þá þarf að fylla þá út eins og gert er hér fyrir neðan.

#### 3. Aðgangur sem sótt er um

| Sótt er um aðgang að eftirfarandi upplýsingum: * |                                       |               |  |  |
|--------------------------------------------------|---------------------------------------|---------------|--|--|
| Hjúskaparstaða                                   | 🔲 Kennitala maka 🗹 Fjölskyldunúm      | er 🗹 Kyn      |  |  |
| 🗹 Lögheimili í nefnifa                           | alli 🗆 Lögheimiliskóði 🗖 Horfinnaskrá | Utangarösskrá |  |  |

#### 4. Röksemdir

Umsækjandi færi rök fyrir umsókn um viðbótarupplýsingar \*

Þurfum fjölskvlduupplýsingar til að geta skráð foreldra og börn saman í kerfið hjá okkur

#### 5. Samningur við miðlara

Óski umsækjandi eftir aðgangi að viðbótarupplýsingum úr þjóðskrá þarf sérstakt samþykki Þjóðskrár Íslands. Miðlurum ber að leita samþykkis hjá Þjóðskrá Íslands áður en opnað er fyrir aðgang að þjóðskrá með viðbótarupplýsingum.

Eftirtalin fyrirtæki eru með miðlarasamning við Þjóðskrá Íslands (velja skal einn): \*

- 🗏 Advania
- Creditinfo
- DK hugbúnaður ehf.
- Ferli ehf.
- 🔲 Já
- TM Software

Að lokum er smellt á "Send", Ferli mun svo senda í tölvupósti aðgangsorðið sem er notað til að setja inn í forritið eins og lýst var hér á undan. Eftir það er hægt að uppfæra fjölskylduupplýsingar frá Þjóðskrá Íslands.